## Hoe vraag ik een specifieke deskundigheid aan?

Het aanvragen van een specifieke deskundigheid, bijvoorbeeld kinderergotherapie, verloopt via het digitaal portfolio. Een registratie als ergotherapeut is verplicht. Klik na het inloggen in het digitaal portfolio in het hoofdscherm op de knop 'Aanmelden specifieke deskundigheid'. Kies een specifieke deskundigheid om een account te maken. Het dossier wordt aangemaakt.

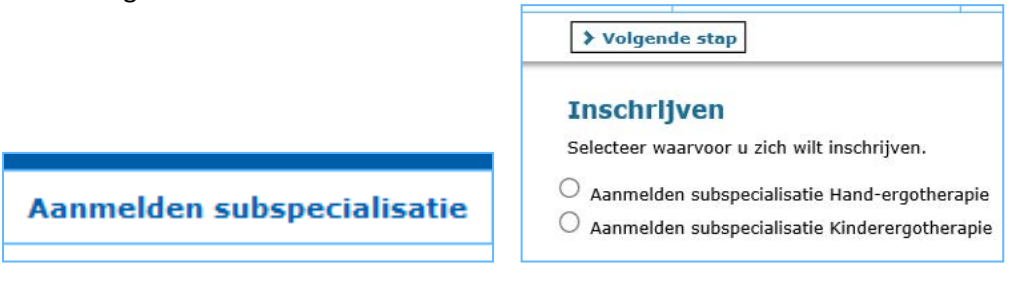

Nadat het dossier is aangemaakt, kan een registratie van de specifieke deskundigheid plaatsvinden. Er zijn nu meerdere accounts, een ergotherapie account en een account voor de specifieke deskundigheid. Selecteer het account van de specifieke deskundigheid waarvoor je je (voor het eerst) wilt registereren.

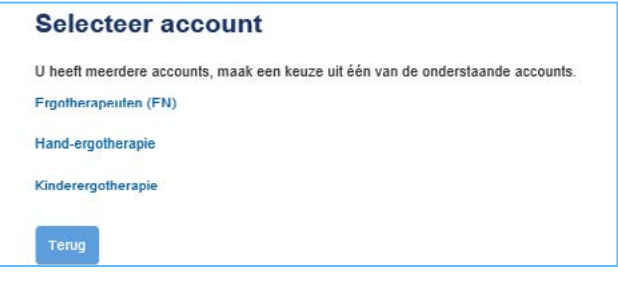

Vraag in het account van de specifieke deskundigheid een (eerste) registratie aan via knop

't/m ... aanmelden subspecialisatie ... ergotherapie'

| tym dufineraen subspectansute ergotnere                                                                                                    |           |    |  |  |
|----------------------------------------------------------------------------------------------------|-----------|----|--|--|
| Mijn dossier                                                                                                    |           |    |  |  |
| Statusoverzicht     Overzicht deskundigheidsbevorderende activiteiten                                                                                              |           |    |  |  |
| Beroepsgroep: Kinderergotherapie                                                                                                    |           |    |  |  |
| Hieronder is een overzicht te zien waarin de status van de activiteiten is weergegeven.<br>Klik op (her)registratie aanvraagen om de aanvraagprocedure te starten, |           |    |  |  |
| Periode/Haam                                                                                                    |           |    |  |  |
| t/m 4-7-2018 Aanmelden subspecialisatie Kinderergotherapie                                                                                                    | 0 van 664 | 0% |  |  |
|                                                                                                    |           |    |  |  |

Vul het portfolio van de specifieke deskundigheid door bestaande activiteiten uit je ergotherapeuten (EN) account over te nemen.

|                                  |                  | (Onvoldoende)            |          |
|----------------------------------|------------------|--------------------------|----------|
| Periode                          | ۲                | t/m 4-7-2018             |          |
| Norm:                            | 1                | 664                      |          |
| otaal behaald:                   | 3                | 0                        |          |
| Deskundigheidsbevorderir         | ng - het volg    | en van bij- en nascholin | ngen     |
| 1inimaal te behalen              |                  | 644                      |          |
| otaal behaald                    | Ø                | 0                        |          |
| Overnemen activiteit uit mijn EN | (her)registratie |                          |          |
| Toevoegen nieuwe activiteit      |                  |                          |          |
| Geen activiteiten                |                  |                          |          |
| Deskundigheidsbevorderir         | ng - bijdrage    | aan ontwikkeling speci   | ialisati |
| finimaal te behalen              |                  | 15                       |          |
| fotaal behaald                   | Ð                | 0                        |          |
| Overnemen activiteit uit mijn EN | (her)registratie |                          |          |
|                                  |                  |                          |          |

# Doorloop de processtappen om een activiteit over te nemen uit je Ergotherapeuten account.

|                 | -                                                                                                    |                                                                                                    |                                                |                                       |              |          |  |  |
|-----------------|----------------------------------------------------------------------------------------------------|----------------------------------------------------------------------------------------------------|------------------------------------------------|---------------------------------------|--------------|----------|--|--|
| X Slu           | X Sluiten Volgende >                                                                                            |                                                                                                    |                                                |                                       |              |          |  |  |
| Kopi<br>Selecte | <b>ëren activi</b><br>er de activiteiten                                                                        | teiten (stap 1)<br>uit uw andere dossiers die u wilt kopiëren naar dit dossier.                         |                                                |                                       |              |          |  |  |
|                 | Datum                                                                                                    | Activiteit                                                                                              |                                                | a a a a a a a a a a a a a a a a a a a | Omschrijving | Punten   |  |  |
|                 | j 1-1-2017 Deelname aan het beroepsgerelateerde commissies, platforms, (regio) bestuur van de beroepsvereniging |                                                                                                    | t                                              | test                                  | 1            |          |  |  |
| × Slu           | iten 🕻 Vorige                                                                                                   | tionucuate > 🗸 Opslaan                                                                                  |                                                |                                       |              |          |  |  |
| Kopi<br>Control | <mark>ëren activi</mark><br>eer de onderstaar                                                                   | teiten (stap 2)<br>nde gegevens van de activiteit(en) die u wilt kopièren en klik op Opslaan om         | deze definitief aan dit dossier toe te voegen. |                                       |              |          |  |  |
| Dat             | um                                                                                                    | Activiteit                                                                                              | Omschrijving                                   |                                       |              | ⑦ Punten |  |  |
| 1-1-            | 2017                                                                                                    | Deelname aan het beroepsgerelateerde commissies,<br>platforms, (regio) bestuur van de beroepsvereniging | test                                           |                                       |              | 1        |  |  |

# Nadat een activiteit is opgeslagen, zie je dit terug in het portfolio van de specifieke deskundigheid:

| anmeld                                                 | len subspecialisatie Kind                                                               | lerergotherapie                                |                           |                                |            |           |
|--------------------------------------------------------|-----------------------------------------------------------------------------------------|------------------------------------------------|---------------------------|--------------------------------|------------|-----------|
| Status<br>Periode<br>Norm:<br>Totaal beha:             | T T T T T T T T T T T T T T T T T T T                                                   | <b>Voldoende</b><br>t/m 4-7-2018<br>664<br>671 | _                         |                                |            |           |
| Deskundi                                               | igheidsbevordering - het volg                                                           | en van bij- en nas                             | cholingen                 |                                |            |           |
| Minimaal te<br>Totaal behaa<br>4 Overnem<br>4 Toevoege | behalen<br>ald ⑦<br>en activiteit uit mijn EN (her)registratie<br>en nieuwe activiteit  | 644<br>650                                     |                           |                                |            |           |
| ⑦ Datum                                                | ⑦ Activiteit                                                                            |                                                | ⑦ Omschrijving            |                                | (?) Punten | () Status |
| 1-4-2018                                               | Deelname aan niet geaccrediteerde scholi                                                | 9                                              | KinderSpecialisatieCursus |                                | 650        | Akkoord   |
| Deskundi                                               | igheidsbevordering - bijdrago                                                           | e aan ontwikkeling                             | specialisatie             |                                |            |           |
| Minimaal te<br>Fotaal behaa<br>Overnem<br>Toevoege     | behalen<br>ald ⑦<br>een activiteit uit mijn EN (her)registratie<br>en nieuwe activiteit | 15<br>21                                       |                           |                                |            |           |
| ⑦ Datum                                                | ⑦ Activiteit                                                                            |                                                |                           | ⑦ Omschrijving                 | (?) Punten | () Status |
| 5-5-2017                                               | Ontwikkeling protocollen, standaarden en                                                | richtlijnen                                    |                           | landelijke protocol kinderergo | 20         | Akkoord   |
|                                                        |                                                                                         |                                                |                           |                                |            |           |

Scholingen die niet in je Ergotherapeut (hoofdberoep) digitaal portfolio staan, kun je rechtstreeks toevoegen in het digitaal portfolio van de specialisatie via de de knop 'Toevoegen nieuwe activiteit'.

# Vrijstelling

Heb je voor bepaalde modules een vrijstelling gekregen, dan voer je de module/activiteit met het aantal punten alsnog op. De bewijs van vrijstelling afgegeven door de beroepsvereniging voeg je bij als bewijslast. Kies voor de activiteit 'Deelname aan niet geaccrediteerde scholing'

# Aanvragen

Zodra er voldoende activiteiten zijn toegevoegd om te kunnen voldoen aan de initiele eisen, ga je via 'overzicht' naar 'alle herregistraties' en vraag je (her)registratie aan voor de aan te melden specifieke deskundigheid en doorloop je het aanmeldproces.

| kw                                                                                                    | aliteitsrec                                                                                                    |
|----------------------------------------------------------------------------------------------------|----------------------------------------------------------------------------------------------------|
| pa                                                                                                    | ramedici                                                                                                    |
| Hoofdscherm                                                                                                    | 🖹 Overzicht 👳                                                                                                    |
|                                                                                                    | Alle herregistraties Jg                                                                                                    |
|                                                                                                    | Alle activiteiten                                                                                                    |
|                                                                                                    | Details sta                                                                                                    |
| Mijn dossier<br>➤ Statusoverzicht<br>➤ Overzicht deskundigheidsbevorderende activiteiten                                                                |                                                                                                    |
| Beroepsgroep: Kinderergotherspie                                                                                                    |                                                                                                    |
| Hieronder is een overzicht te zien waarin de status van de activiteiten is we<br>Klik op (her)registratie aanvragen om de aanvraagprocedure te starten. | rgegeven.                                                                                                    |
| Periode/Naam (Her)registratie aanvragen t/m 4-7-2018 Aanmelden su                                                                                       | bspecialisatie Kinderergotherapie 0/1 van DR4 Voldgende 110190                                                                     |
|                                                                                                    |                                                                                                    |
| X Annuleren < Vorige Volgende >                                                                                                    |                                                                                                    |
| (Her)registratie aanvragen                                                                                                    |                                                                                                    |
| Dossier: Aanmelden subspecialisatie Kinde<br>Met het aanmelden van het dossier wordt de ()                                                              | erergotherapie                                                                                                    |
| Met het aanmelden van het dossier wordt regis                                                                                                    | tratie aangevraagd voor hand-ergotherapie.                                                                                         |
| Na ontvangst van de betaling wordt beoordeeld                                                                                                    | l of u voldoet aan de voorwaarden.                                                                                                 |
|                                                                                                    |                                                                                                    |
| Periode Naam                                                                                                    | Norm Status                                                                                                    |
| 4-7-2018 Aanmelden subspecialisatie Kind                                                                                                    | erergotherapie 664 Voldoende                                                                                                    |
| W Children of Marchan Marchane                                                                                                    |                                                                                                    |
|                                                                                                    |                                                                                                    |
| (Her Jrégistratie aanvragen<br>Dossier: Aanmelden subspecialisatie Kinderergotherapie                                                                   |                                                                                                    |
| Verklaring Kwaliteitsregistratie *                                                                                                    | Ik sta momenteel kwaliteitsgeregistreerd voor het register Ergotherapie                                                            |
| Werkervaring *                                                                                                    | Ik voldoe aan de eisen voor werkervaring gericht op de specialisatie                                                               |
| Waarheidsverklaring *                                                                                                    | 🗹 Ik verklaar hierbij bovenstaande gegevens naar waarheid te hebben ingevuld en de benodigde bewijsdocumenten te hebben toegevoegd |
| Extra bijlagen                                                                                                    | 🖀 Bladeren                                                                                                    |

# **Betaling**

De betaling vindt in PE-online plaats via Docdata Payments. Je kunt kiezen om direct via iDeal te betalen of via een overboeking. De factuur is online beschikbaar als je kiest voor banktransfer We adviseren om de instructies voor de betaling aandachtig door te lezen en altijd het kenmerk bij de betaling te vermelden. Er wordt geen schriftelijke factuur verstuurd. De actuele kosten zijn te vinden op de website van het KP onder '<u>Registratie & herregistratie</u>'.

| X Annuleren 🕻 Vorige Volgende 🕽 |
|---------------------------------|
|---------------------------------|

### (Her)registratie aanvragen

| BTW |                  | Bedrag               |
|-----|------------------|----------------------|
| 0%  | EUR              | 100.00               |
|     | EUR              | 100.00               |
|     | <b>BTW</b><br>0% | BTW<br>0% EUR<br>EUR |

### (Her)registratie aanvragen

Dossier: Aanmelden subspecialisatie Kinderergotherapie Vul hieronder de gegevens in zoals deze voor de facturering gebruikt worden. Deze gegevens komen ook op de factuur te staan.

| Emailadeas * |                                      |   |
|--------------|--------------------------------------|---|
| Emanaures    | info@kwaliteitsregisterparamedici.nl |   |
| Werkgever    | Kwaliteitsregister Paramedici        | × |
|              |                                      |   |
| Achternaam * | Register                             |   |
|              |                                      |   |
| voornaam -   | Karel                                |   |
| Telefolge #  |                                      |   |
| Initiaten -  | К.9.                                 |   |
|              |                                      |   |
| Aures        | Catharijnesingel 73                  |   |
| Portenda *   |                                      |   |
| Posicide     | 3511 GM                              |   |
| Weenplasts * |                                      |   |
| woonplaats   | Utrecht                              |   |
| Land *       |                                      |   |
|              | Nederland                            | * |
|              |                                      |   |

| Het online betalingsmenu wordt nu geopend.                                                                                                    |  |
|----------------------------------------------------------------------------------------------------|--|
| Via dit menu kunt u de betaling voor de (her)registratie voltooien.<br>Nadat u de betaling heeft voltooid zal de aanvraag worden ingediend bij de beroepsvereniging. |  |
| OK Annuleren                                                                                                    |  |

# docdata payments

# Uw betaling aan Kwaliteitsregister Paramedici

Welkom in het betaalmenu. Kies onderstaand de gewenste betaalmethode.

#### U betaalt via e Uw data wordt Kies uw betaalmethode zichtbaar voor informatie over Bank transfer and Televine www.docdatap IDEAL 1 Transactie inform Kies hier uw bank om met iDEAL te betalen en klik op "naar iDEAL". DEA Transactie referentie TD219268 Beschrijving Uw bank \* Kies uw bank ิด (Her)registratie Bedrag € 100,00 \* Verplicht veld Prijsberekening Totaalbedrag Naar iDEAL →

Veilig betalen

Als je hebt gekozen voor bank transfer, dan kun je de factuur openen en opslaan. Een beoordeling vindt plaats nadat de factuur is voldaan.

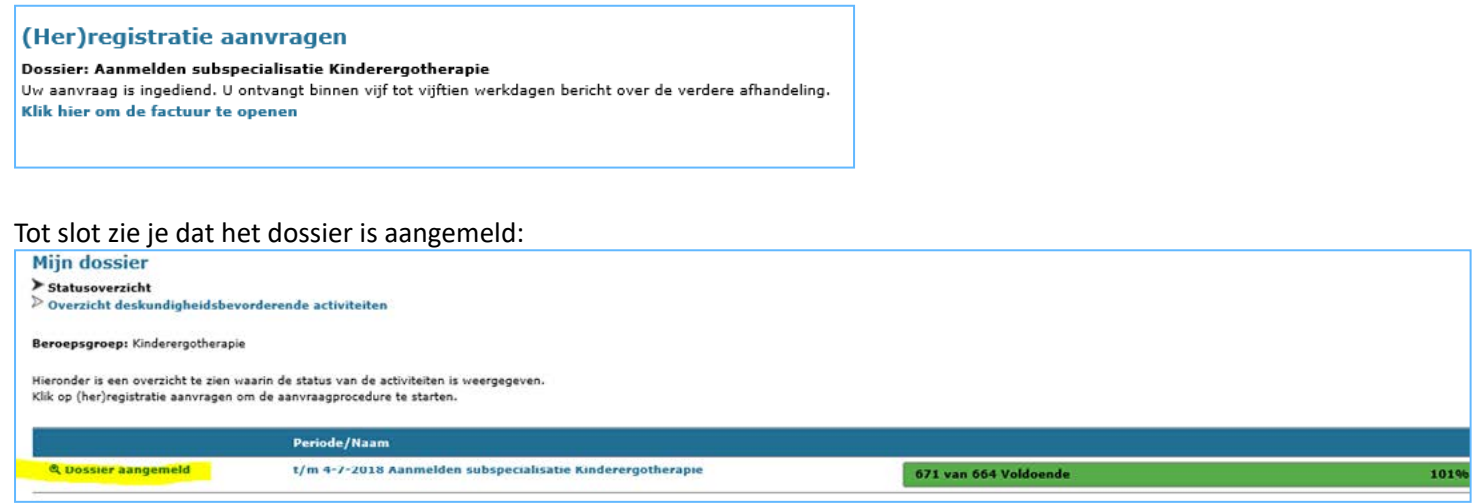

# Beoordeling

Na ontvangst van de betaling en een controle of alle documenten zijn toegevoegd, vindt een beoordeling plaats. Als er voldaan is aan de beschreven eisen, dan wordt een bewijs van registratie voor de specifieke deskundigheid toegestuurd. Het is mogelijk dat de beoordelaar eerst aanvullende informatie opvraagt. Hiervan ontvang je een bericht in het account van de specifieke deskundigheid.

# Activiteiten overnemen

(Geaccrediteerde) activiteiten behaald voor de herregistratie als ergotherapeut die specifiek gericht zijn op de specifieke deskundigheid kunnen vanuit het ergotherapeut account worden overgenomen. Je kunt dus activiteiten uit het portfolio van de ergotherapeut gebruiken voor de herregistratie van een specifieke deskundigheid. We adviseren om activiteiten altijd toe te voegen in het account voor ergotherapeuten. Activiteiten die gericht zijn op de specialisatie kunnen vervolgens vanuit het account van de specifieke deskundigheid worden overgenomen uit het ergotherapeuten account.